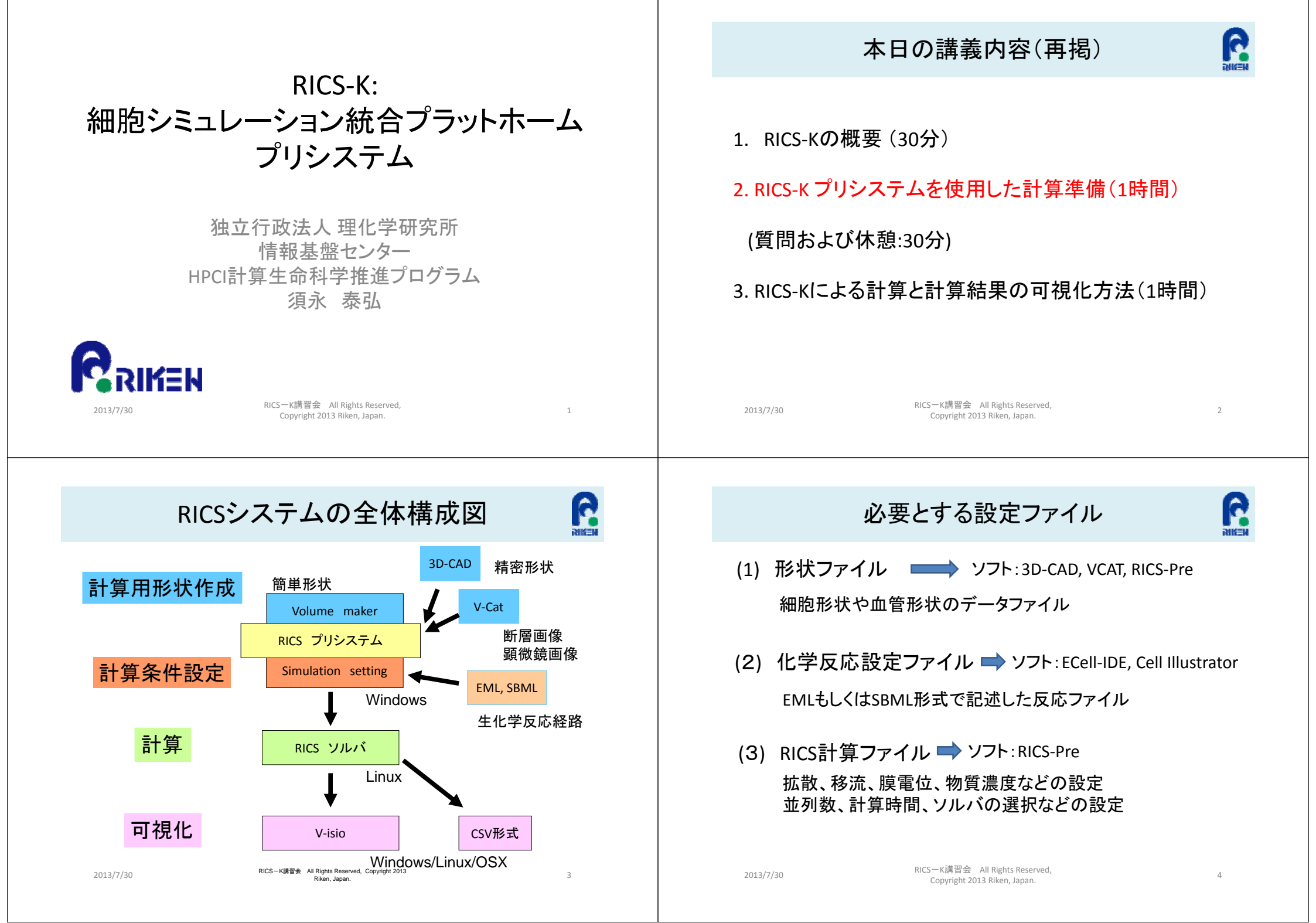

# RICSソルバの主な入出力データ

#### RICSソルバは計算条件として、必要に応じて以下のデータを入力する(抜粋)

|    | 名称                                | データ形式        | 備考                                                                                      |
|----|-----------------------------------|--------------|-----------------------------------------------------------------------------------------|
| 入力 | 計算条件ファイル<br>( Configuration File) | XML          | 計算領域サイズ、時間ステップ、媒質毎の代謝、媒質、物質等の定<br>義。<br>物質の拡散係数の指定。出力の定義。etc                            |
|    | EML, SBML                         | EML,<br>SBML | 反応計算条件ファイル                                                                              |
|    | 媒質の体積率、面積率<br>データ                 | SVX          | バイナリデータ。各媒質(オルガネラ等)毎に指定する。                                                              |
|    | 物質の初期濃度(局在)                       | SPH          | 初期状態として、物質の濃度が分布を持つ場合に指定。<br>媒質で均一な場合は、計算条件ファイルで指定が可能。                                  |
|    | 膜の局在                              | SPH          | チャネル等の膜機能について、局在を指定したい場合にSPHを使用する。<br>ソルバが媒質データ(SVX)から膜の位置を計算する。<br>その膜とSPHの交わる所に指定した膜の |
| 出力 | 物質濃度(場のデータ)                       | SPH          | 指定計算Step毎にファイルを出力。V-Isioで3次元アニメーションが<br>可能。                                             |
|    | 物質濃度<br>(指定点の数値)                  | CSV          | 指定座標の指定計算Step毎の数値をテキストで出力(probe機能)                                                      |

2013/7/30

RICS—K講習会 All Rights Reserved, Copyright 2013 Riken, Japan.

サンプルデータ(概要)

モデル概要:

[初期濃度]

[膜条件]

[代謝]

Aが媒質M1とM2の間の膜のチャネルを通ってM2からM1へ流入。

流入したAが分布しているE1と反応してBに変化(E1は拡散しない)。

BはM1内を拡散し、膜透過により、M2へ拡散していく。

R

E1

1000Stepでチャネルが閉口し、物質Aの流入が停止。

その他計算条件 ・1500Step

Aが媒質M1とM2の間の膜のチャネルを通ってM2からM1へ流入。

流入したAが分布しているE1と反応してBに変化(E1は拡散しない)。

空間領域:立方体の媒質M1(内側),M2(外側)から構成される空間

物質Aを通す(初期状態は開口。1000Stepで閉口。)(APIを使用)

BはM1内を拡散し、膜透過により、M2へ拡散していく。 1000Stepでチャネルが閉口し、物質Aの流入が停止。

・触媒E1は媒質M1(内側)の空間にばらばらに局在 ・物質Aが媒質M2(外側)の空間に均一に分布

・チャネル(物質A)が側面の両側の膜中央に局在。

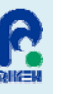

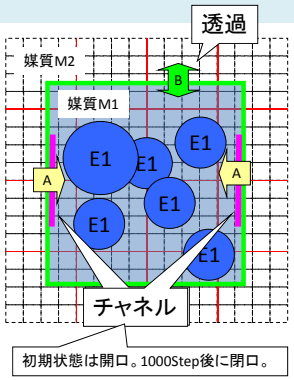

媒質M1の代謝系(mat1.eml)

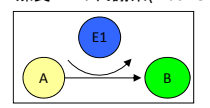

2013/7/30

RICS—K講習会 All Rights Reserved, Copyright 2013 Riken, Japan.

サンプルデータ(計算結果2)

・膜全体で物質Bが透過。

・E1を触媒として、AがBへと変化する。

6

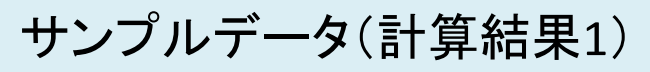

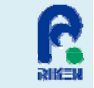

7

5

Aが媒質M1とM2の間の膜のチャネルを通ってM2からM1へ流入。 流入したAが分布しているE1と反応してBに変化(E1は拡散しない)。 BはM1内を拡散し、膜透過により、M2へ拡散していく。 1000Stepでチャネルが閉口し、物質Aの流入が停止。

Copyright 2013 Riken, Japan.

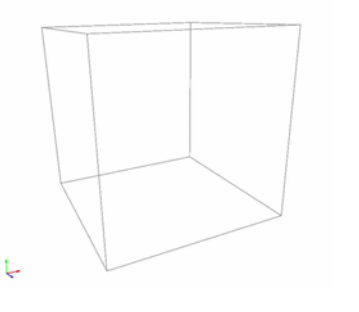

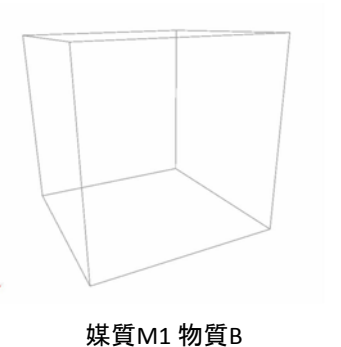

媒質M1 物質A

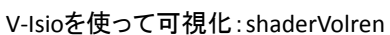

RICS-K講習会 All Rights Reserved,

2013/7/30

RICS-K講習会 All Rights Reserved, Copyright 2013 Riken, Japan.

M1

M2

8

V-Isioを使って可視化: shaderVolren orthoScalar

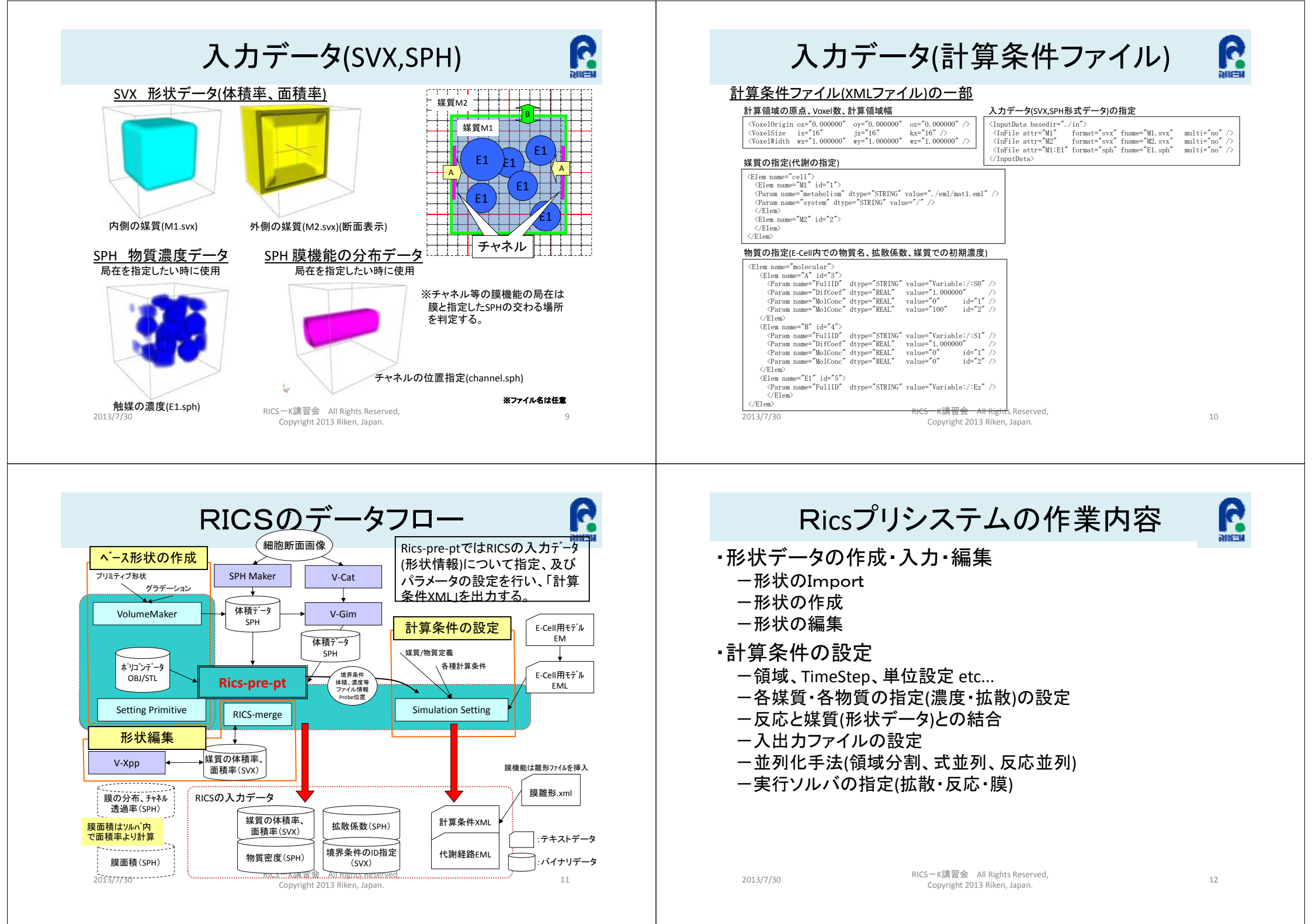

Ricsプリシステム

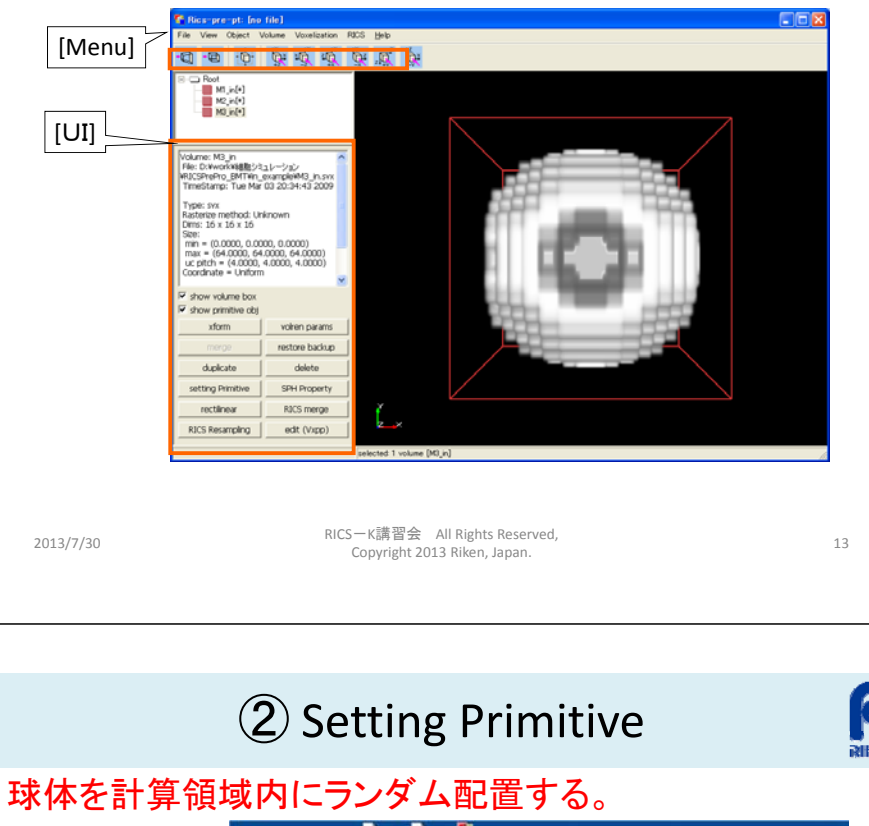

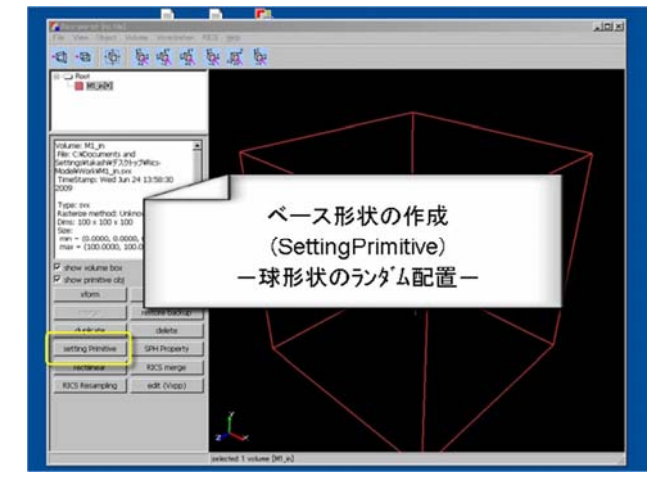

## ① Volume Maker

### 基本的な形状(SPHデータ)を作成し、出力する。

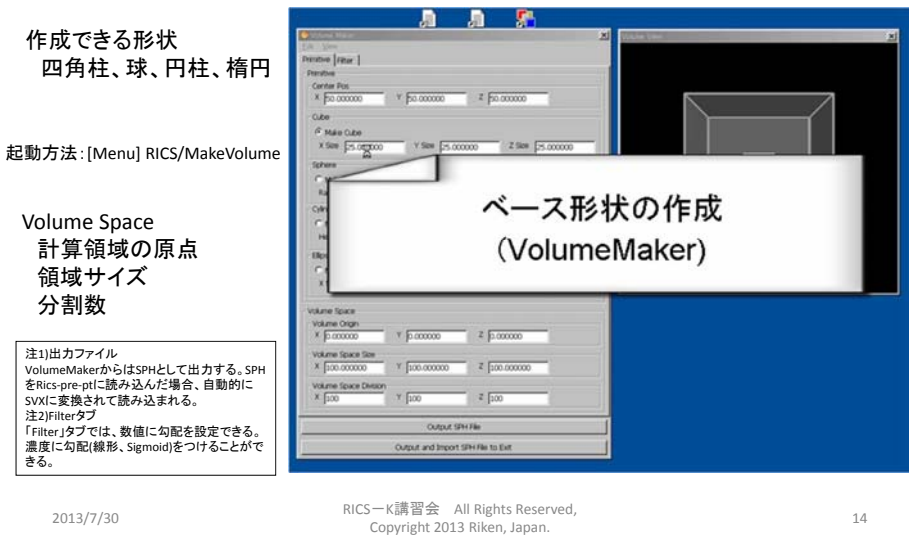

# ③Rics Merge 選択したsvxの和、差、積のボリューム演算を行う。

ボリューム演算によって a -a -b & a a b a b 修正するデータを選択後、 MIRM MIRM RICS Merge ボタンを押す。 形状編集 (Rics merge) ーボリューム演算ー dipkata. clointe rectinear RICS merge RICS Assampling 注1)データの修正 RICS Mergeを行った場合、先に選択 したSVXデータが修正される。 注2)データの種類 物質の濃度等、SPHとして使用した い場合、File-Export で出力する。

2013/7/30

選択した媒質(SVX)の領域

内にランダムに配置する。

注1)配置場所

RICS-K講習会 All Rights Reserved, Copyright 2013 Riken, Japan. 6

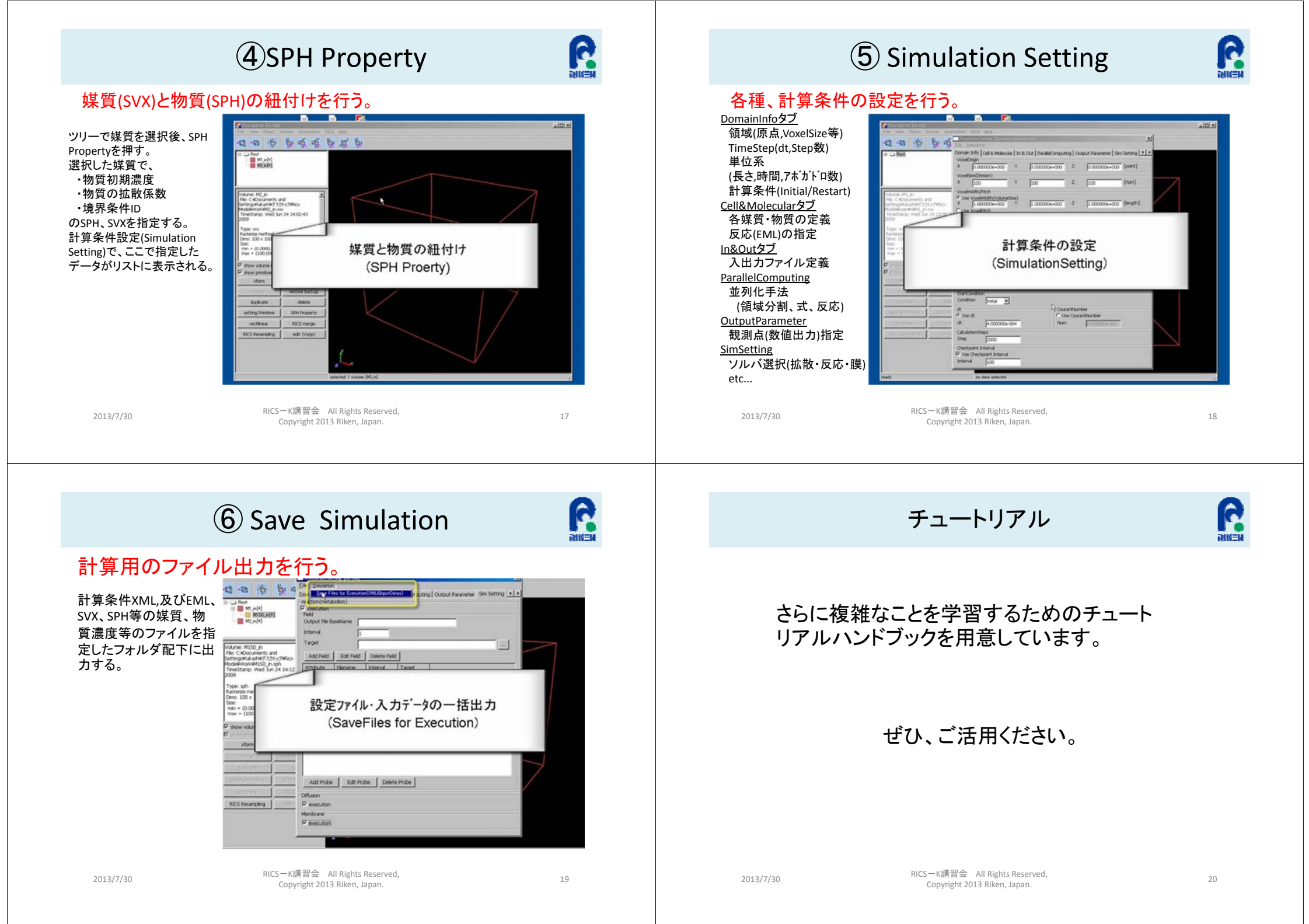